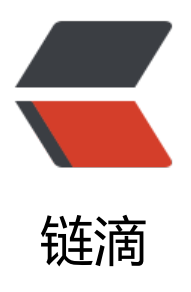

# 通过 frp 实现内网穿透

作者: laker

- 原文链接: https://ld246.com/article/1536488950750
- 来源网站: 链滴
- 许可协议:署名-相同方式共享 4.0 国际 (CC BY-SA 4.0)

本机调试程序,想通过公网让客户访问,搜到Ngrok和frp两种方案,对比后发现frp实现比较简单,过frp搭建了一套环境。

### linux版frp服务端

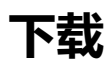

github下载

百度网盘下载

我下载的版本是0.21

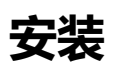

直接解压即可。

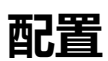

修改配置文件

vim frps.ini

内容:

```
[common]
bind_port = 8043
#vhost_http_port = 8045
vhost_https_port = 8044
token = changeit
```

- bind\_port: 是客户端绑定的端口
- vhost\_http\_port: 是http请求的端口, 用户通过http://domainName:8045访问
- vhost\_https\_port: 是https访问的端口
- token:为了安全建议设置,客户端配置相同token

#### 启动

./frps -c ./frps.ini

日志是否打印Start frps success

#### windows版frp客户端

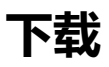

github下载

百度网盘下载

### 安装

直接解压即可

#### 配置

修改frpc.ini文件

```
[common]
server_addr = 上面搭建服务端的ip
server_port = 8043(上面搭建服务端的bind_port)
token = 123456(上面搭建服务端的token)
```

```
[web]
type = https (可以设置http或https)
local_port = 8446
custom domains = (公网服务器的域名)
```

#### 启动

在frp目录打开cme, 输入frpc.exe回车

查看是否有成功日志 [web] start proxy success。

## 安装Tomcat

我本机是window的Tomcat。

### http设置

修改Tomcat的http端口为客户端中配置的local\_port, 启动tomcat。

访问http://公网服务器域名:8045,能看到Tomcat的默认页面说明搭建成功。

### https设置

如果要使用https需要配置证书。

为本机Tomcat生成证书

cmd下执行下面命令,然后根据提示配置即可。 keytool -genkeypair -alias "tomcat" -keyalg "RSA" -keystore "d:\test.tomcat.keystore"

#### 修改Tomcat的server.xml

```
<Connector port="8446" protocol="org.apache.coyote.http11.Http11Protocol" SSLEnabled="
rue"
maxThreads="150" scheme="https" secure="true"
```

```
clientAuth="false" sslProtocol="TLS"
keystoreFile="d:\test.tomcat.keystore"
keystorePass="changeit" />
```

启动Tomcat,访问https://公网服务器域名:8045,能看到Tomcat的默认页面说明搭建成功。

### 注意

● 需要设置防火墙相应端口。阿里云腾讯云需要设置安全组。

### 参考文档

- https://blog.csdn.net/qq\_25351621/article/details/78947477
- https://cloud.tencent.com/developer/article/1100398